# User Guide to the CPS BusTracker For Families

Predict when your child's school bus will arrive at the bus stop, using any computer or mobile device!

#### In this Guide

| Creating an Account                       | 3 |
|-------------------------------------------|---|
| Adding Students                           | 4 |
| Logging In                                | 8 |
| Tracking the Bus                          | 9 |
| Troubleshooting: Accounts & Registration1 | 3 |
| Troubleshooting: Using the System1        | 4 |

V3.0 May 24, 2016

#### **Creating an Account**

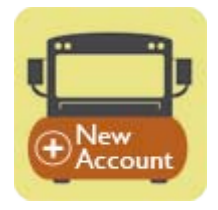

To get started, head over to: <u>http://BusTracker.cpsd.us.</u>

Click on New Account at the bottom of the page.

| Registration Page                                                 |                           |  |  |
|-------------------------------------------------------------------|---------------------------|--|--|
| Step 1: Enter username password information for your new account. |                           |  |  |
| Email/Username:                                                   | Parent.Guardian@gmail.com |  |  |
| Password:                                                         |                           |  |  |
| Confirm Password:                                                 |                           |  |  |
|                                                                   | Next                      |  |  |
| Edulog                                                            |                           |  |  |

Create a new Bus Tracker account using your email address and password that you create. Then click Next.

| G Back                 | Registration Page    |  |  |
|------------------------|----------------------|--|--|
| Step 2: Enter your Cor | ntact Information:   |  |  |
| First Name:            | Atest                |  |  |
| Last Name:             | Parent               |  |  |
| Primary Phone:         | 617-555-5555         |  |  |
| Address:               | 459 Broadway         |  |  |
| Apartment Number:      | 3                    |  |  |
| City:                  | Cambridge            |  |  |
| State:                 | MASSACHUSETTS - (MA) |  |  |
| Zip:                   | 02138                |  |  |
| Next                   |                      |  |  |
|                        | Edulog               |  |  |

Enter your information on the Contact Information page, then click Next to connect your account with your child's bus information.

#### **Adding Students to Your Account**

Only K-8 students who are eligible for transportation can be added to your account.

To begin, click on Add Student.

|                                  | Registered Students |
|----------------------------------|---------------------|
| Step 3: Add Students to Account: |                     |
| Registered Students              |                     |
| No student records               |                     |
| Add Students.                    | Next                |
|                                  | Edulog              |
|                                  |                     |
|                                  |                     |

The system will only recognize your child if you use the name that we have on file in his/her student record.

You will also need your child's Student ID#. If you're not sure what his or her ID# is, please contact your child's school. Upper School student ID's are also saved in the Aspen student information system, under "Local ID."

| C Back                   | Add Student                  |  |  |
|--------------------------|------------------------------|--|--|
| Add Student Information: |                              |  |  |
| First Name:              | Atest                        |  |  |
| Last Name:               | Student                      |  |  |
| Student ID:              | 8000189                      |  |  |
| Birth Date:              | 01/01/2000                   |  |  |
| Select a School          | RINDGE AVE UPPER SCHOOL (06) |  |  |
| Grade:                   | 07                           |  |  |
|                          | Add Student                  |  |  |
| Edulog                   |                              |  |  |

Be sure to click the <u>blue link</u>, "Select a School" to get the list of schools. When finished, click Add Student.

| Atest Student                                                                                    | Bemove                        |
|--------------------------------------------------------------------------------------------------|-------------------------------|
| Birth Date: Jan 1, 2000<br>School: RINDGE AVE UPPER SCHOOL (06)<br>Grade: 07                     |                               |
| dd students to your Parent Portal Account by clicking the Add Student link. H<br>dding students. | Hit Next button when finished |

Once your first student appears under Registered Students, you can click Add Student to add more siblings if you would like.

Then click Next if all transportation-eligible students have been entered.

When finished, the students you just registered will appear. Click on a student to view their bus stop information.

| Registered Students      |                           | Logo       |   |
|--------------------------|---------------------------|------------|---|
| ame: Atest Parent        |                           |            |   |
| ollowing these students: |                           |            |   |
| First                    | Last                      | Student ID |   |
| Atest                    | Student                   | 8000189    | e |
| Asecond                  | Student                   | 8000190    | e |
| lick on a student to vie | w current transportation. |            |   |
| Update Students          |                           |            |   |
|                          | mation                    |            |   |

Edulog

#### Logging Into Bus Tracker

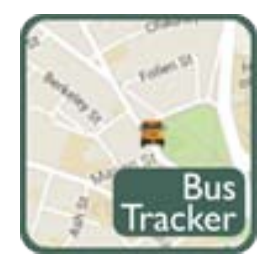

After creating your account and registering your students, you can login by clicking on the BusTracker icon at BusTracker.cpsd.us.

|                    | Edulog Parent   |  |
|--------------------|-----------------|--|
| User Name/Email    | aparent@aol.com |  |
| Password           |                 |  |
| I Forgot My Passwo | submit          |  |
|                    |                 |  |
|                    | Edulog          |  |
|                    |                 |  |

Enter the email and password used when you registered your account. Click Submit.

#### **Tracking the Bus**

You can view your child's bus from two hours before the scheduled arrival time at your bus stop, to two hours after the scheduled arrival time. To access bus stop information, click on a student.

| Registered Students       |                           | Logou      |   |
|---------------------------|---------------------------|------------|---|
| ame: Atest Parent         |                           |            |   |
| llowing these students:   |                           |            |   |
| First                     | Last                      | Student ID |   |
| Atest                     | Student                   | 8000189    | e |
| Asecond                   | Student                   | 8000190    | e |
| lick on a student to viev | v current transportation. |            |   |
| Update Students           |                           |            |   |
| Update Contact Inform     | nation                    |            |   |
|                           |                           |            |   |
|                           |                           |            |   |

You can also update your list of students by clicking Update Students.

#### Each student will have a To School and From School box.

| S Back                                                                                            | Student Transportation                 | Logout |
|---------------------------------------------------------------------------------------------------|----------------------------------------|--------|
| Select student trip                                                                               | to view map with current bus location. |        |
| Stops for: Atest S                                                                                | ludent                                 |        |
| To School<br>Bus Number: 108                                                                      |                                        |        |
| GREEN CLOVER<br>Stop Time: 8:10 AM<br>Stop ID: 06.035                                             |                                        | O      |
| Stop Description:<br>CRLS ON BROADWA<br>Run ID: 21.012<br>Bus Run Description:<br>GREEN CLOVER-TO | Y<br>PEABODY & RINDGE AVE UPPER SCHLS  |        |
| From School<br>Bus Number: 108                                                                    |                                        |        |
| Route Description:<br>GREEN CLOVER<br>Stop Time: 3:16 PM<br>Stop ID: 06.035                       |                                        | 0      |
| Stop Description:<br>CRLS ON BROADWA<br>Run ID: 21.112<br>Bus Run Description:                    | Y                                      |        |
| GREEN CLOVER-FRO                                                                                  | OM PEABODY & RINDGE AVE UPPER SCHLS    |        |
|                                                                                                   | Edulog                                 |        |
| ttps://ewa.edulogweb.com                                                                          | /cambridgema1pp/par/redirectLogin.par# |        |

You can click on either box within two hours of the bus run to view the map. Please note that an individual CPS bus will travel between multiple schools on the same day, so don't be alarmed if you see your child's bus in a school or neighborhood outside of your child's specific route during that four-hour time window.

The map shows the current location of the bus in relation to the school and your stop.

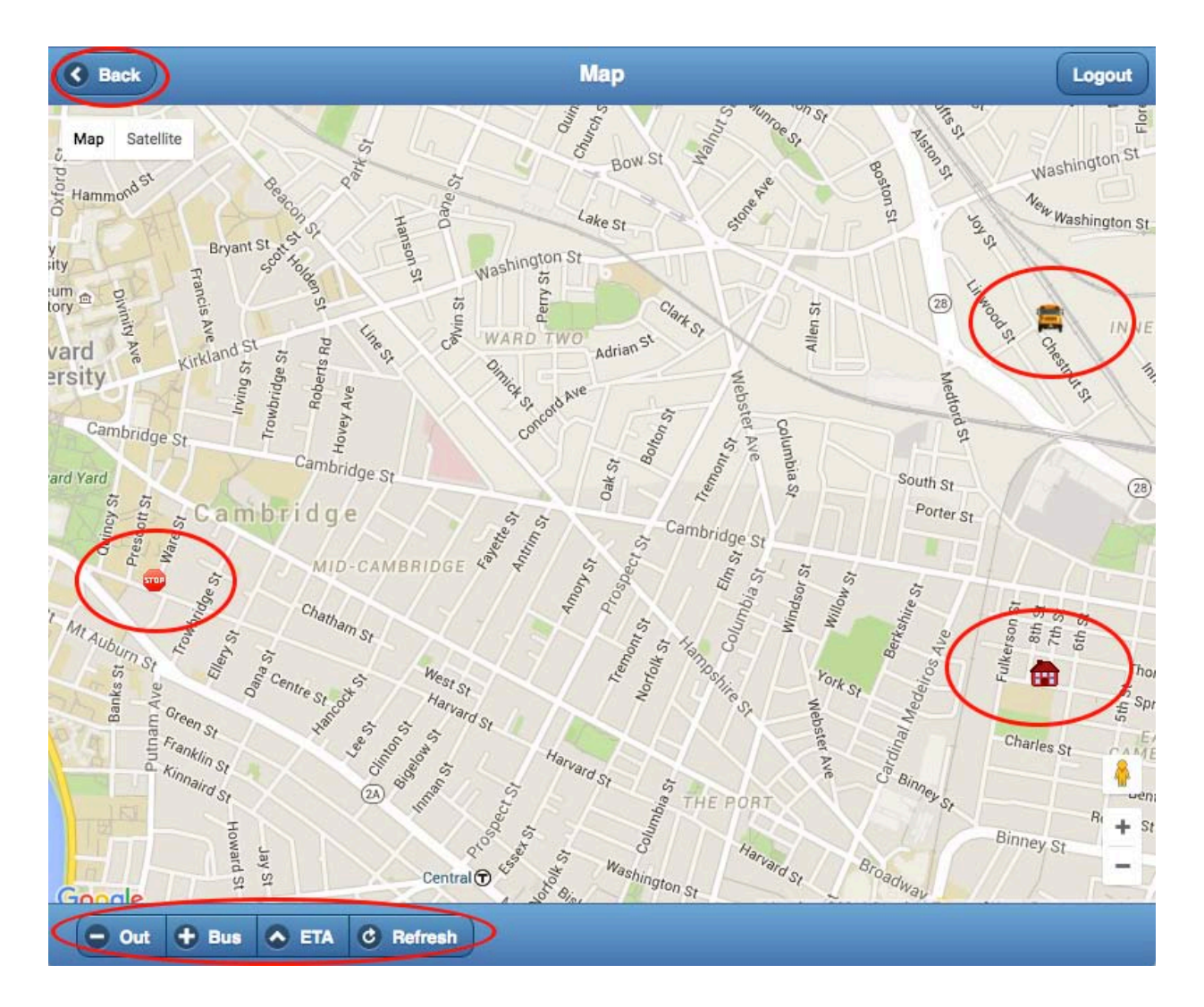

The **+ Bus** button zooms in to focus on the bus.

The - Out button re-centers the map to view all three locations (school, bus, and bus stop).

To update the location of the bus in real time, click the **URefresh** button.

The ETA (Estimated Time of Arrival) button displays the estimated time the bus will arrive at the bus stop.

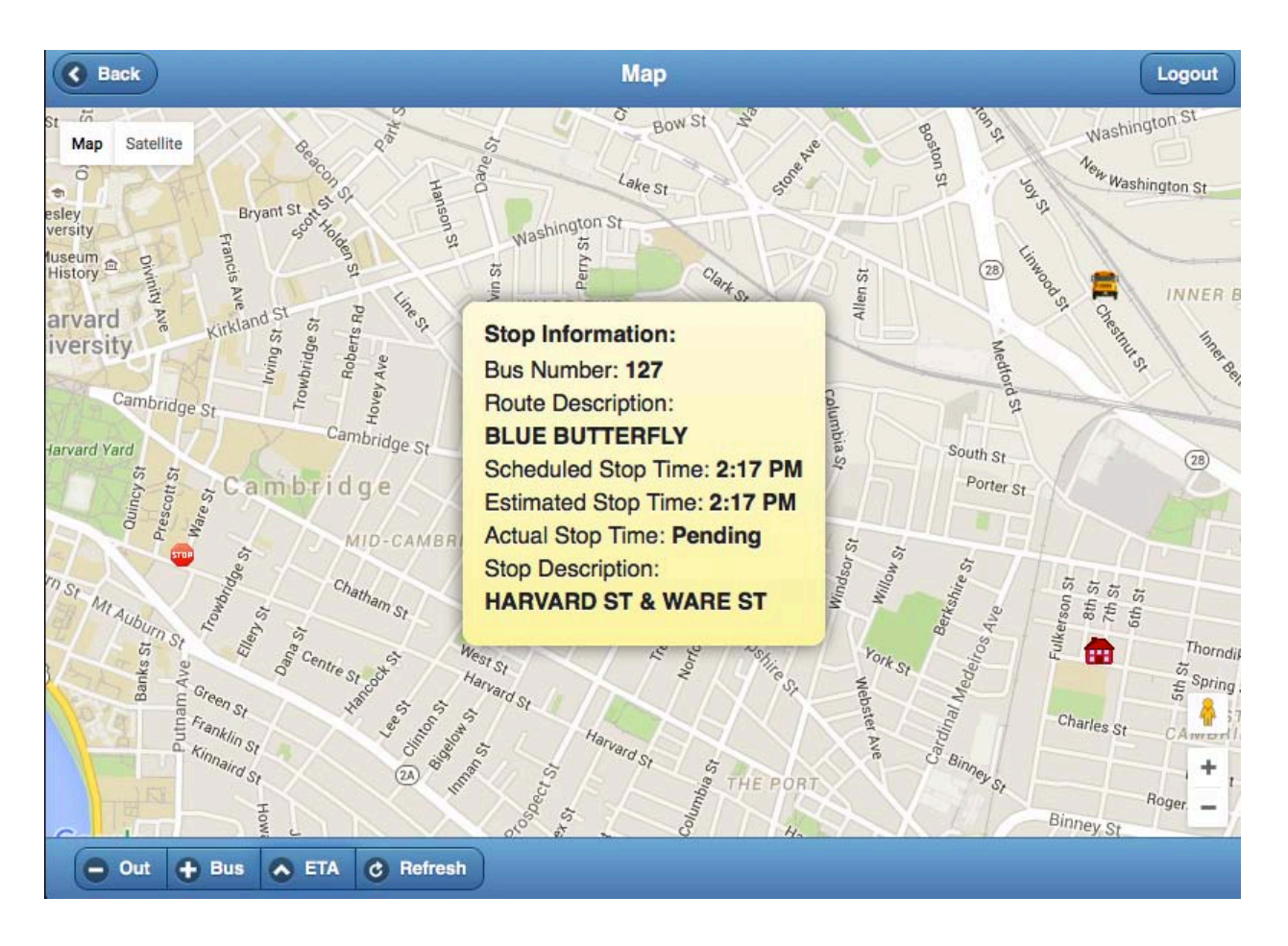

If the bus has not yet arrived, Actual Stop Time will say: Pending.

Once the bus has arrived and passed the stop, Actual Stop Time will show the time the bus arrived at the stop.

## **Troubleshooting: Accounts & Registration**

#### Don't have the student ID #

- You can also request your child's student ID by calling the school.
- Many students have their student ID# memorized.
- Your child's student ID# is also printed on many CPS documents, including report cards and Food Service bills.
- Families who have access to the Aspen student information system can find their children's Student ID# under "Local ID" in the Student Tab.

#### Can't Register Student for Bus Tracker

Only students who are eligible for CPS bus transportation will be found in the Bus Tracker system. If your child takes the bus but the Bus Tracker can't find them in the system, please contact your child's school for further assistance or email BusTracker@cpsd.us.

#### **Incorrect Afternoon Bus Information**

Please contact your child's school to make sure they have an Afternoon Bus Form for your child and that is has been entered in Aspen.

#### Report a Problem

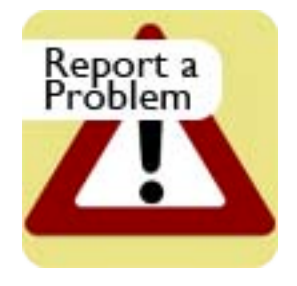

The Report a Problem button at BusTracker.cpsd.us will take you to a brief survey that you can use to log any problems. If you provide your email address, we will get back to you as soon as we can!

### CPS Bus Tracker User Guide v3.0

#### **Report a Problem**

two hours after the last scheduled stop. Run is not in within the When attempting to track a bus outside of time window to be

please logout and re-login to reconnect.

#### Viewing Timeframe (Run is not within the time window)

Your child's bus can only be tracked close to and during a set time window that starts two hours before the first scheduled stop and ends

If the Request failed message is displayed,

## **Troubleshooting: Using the System**

#### First Stop on the Route

*Timeout (Request failed)* 

If your bus stop is the first stop on the bus route, you may find that the tracker will be less accurate. Luckily, the bus is most likely to be on time earlier in the route than after battling Cambridge traffic.

#### Actual Stop Time Still Says Pending

The system will update the Actual Stop Time if the bus driver stops and opens the door. If the door is not opened at a particular stop, the Actual Start Time will say "Pending" even after the bus passes by. In this instance, the refresh button can help track the location of the bus.

this time window, you will see this message.

The Report a Problem button at BusTracker.cpsd.us will take you to a brief survey that you can use to log any problems. If you provide your email address, we will get back to you as soon as we can!

may be taking too long to respond or an error occurred.

viewed.

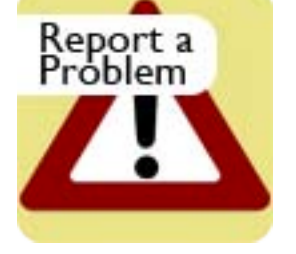

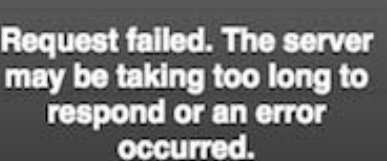